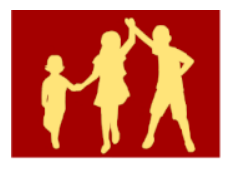

## Prijava na govorilne ure preko aplikacije MS Bookings

Pred vami so kratka navodila, ki vam bodo pomagala pri prijavi na govorilne ure.

1. Na spletni strani poiščete gumb Prijava na govorilne ure in kliknete nanj.

| r . |                          |
|-----|--------------------------|
|     | Prijava na govorilne ure |
|     |                          |

Prijavo na govorilne ure opravite tako, da na spletni strani (klik na zgornjo povezavo) najprej izberete učitelja, potem datum, ko je učitelj na voljo in uro. Spodaj vpišete svoje ime in priimek, elektronski naslov ter ime in priimek učenca za katerega prihajate na govorilne ure. Na koncu kliknete na gumb "Rezerviraj". Klikni tukaj za dodatna navodila.

2. Po kliku na gumb **Prijava na govorilne ure** se vam v novem zavihku odpre spletna stran s seznamom strokovnih delavcev h katerim se lahko prijavite na govorilne ure. Na seznamu so strokovni delavci ločeni po področjih.

## Govorilne ure - OŠ Antona Martina Slomška Vrhnika

⊘ IZBERITE STORITEV

| Govorilne ure 1 5. razred                   | $\bigcirc$ | Govorilne ure 6 9. razred | 0 |
|---------------------------------------------|------------|---------------------------|---|
| 10 minut                                    |            | 10 minut                  |   |
| Govorilne ure - DSP in svetovalna<br>služba | 0          |                           |   |
| 10 minut                                    |            |                           |   |

3. Izberete želeno področje in učitelja, h kateremu se želite prijaviti na govorilne ure. Izberete prosto uro in izpolnite spodnje rubrike.

| 14. november z Branko Ocvirk   Image: Datum Image: Datum Image: Datum Image: Datum    > november 2022 16:30 16:40 16:50   po to sr če pe so ne   1 2 3 4 5 6 17:00 17:10 17:20   7 8 9 10 11 12 13 17:30 17:40 17:50   1 12 13 12 13 17:30 17:40 17:50   21 22 23 24 25 26 27 18:00 18:00 | Bra | nko (                        | Ocvirk      | (       |          |          |          |          |   |       |       | $\sim$ | / |
|----------------------------------------------------------------------------------------------------|-----|------------------------------|-------------|---------|----------|----------|----------|----------|---|-------|-------|--------|---|
| C DATUM C URA    > november 2022 16:30 16:40 16:50   po to sr će pe so ne   1 2 3 4 5 6 17:00 17:10 17:20   7 8 9 10 11 12 13 17:30 17:40 17:50   12 22 23 24 25 26 27 18:00 1                                                                                                    |     | 14. november z Branko Ocvirk |             |         |          |          |          |          |   |       |       |        |   |
| > november 2022 16:30 16:40 16:50   po to sr če pe so ne   1 2 3 4 5 6 17:00 17:10 17:20   7 8 9 10 11 12 13 17:30 17:40 17:50   12 22 23 24 25 26 27 18:00 18:00                                                                                                    |     | DATU                         | м           |         |          |          |          |          | Ŀ | URA   |       |        |   |
| po to sr če pe so ne   1 2 3 4 5 6 17:00 17:10 17:20   7 8 9 10 11 12 13 17:30 17:40 17:50   14 15 16 17 18 19 20 18:00 17:40 17:50                                                                                                    | <   | >                            | no          | vem     | nber     | 2022     | 2        |          |   | 16:30 | 16:40 | 16:50  |   |
| 7 8 9 10 11 12 13   14 15 16 17 18 19 20   21 22 23 24 25 26 27 18:00                                                                                                    | р   | o t                          | o s         | sr<br>2 | če       | pe<br>4  | so<br>5  | ne<br>6  |   | 17:00 | 17:10 | 17:20  |   |
| 21 22 23 24 25 26 27                                                                                                    | 1   | 7 8<br>4 1                   | 8 !<br>15 1 | 9       | 10<br>17 | 11<br>18 | 12<br>19 | 13<br>20 |   | 17:30 | 17:40 | 17:50  |   |
| 10.00                                                                                                    | 2   | 1 2                          | 2 2         | 3       | 24       |          | 26       | 27       |   | 18:00 |       |        |   |

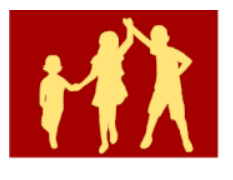

4. V primeru, da pri izbranem učitelju ni prostih terminov, pomeni, da so vsi razpoložljivi termini že zapolnjeni.

| E DATUM |    |      |      |     |    |    | ( URA                                           |
|---------|----|------|------|-----|----|----|-------------------------------------------------|
| <       | >  | nove | mber | 202 | 2  |    | Ta oseba ni na voljo na ta datum. Izberite drug |
| ро      | to | SF   | če   | pe  | 50 | ne | datum an 03660.                                 |
|         |    | 2    |      | 4   |    | 6  |                                                 |
|         | 8  | 9    |      | 11  | 12 | 13 |                                                 |
| 14      | 15 |      |      | 18  | 19 |    |                                                 |
| 21      |    |      | 24   |     |    |    |                                                 |
| 28      |    |      |      |     |    |    |                                                 |

5. Ko izpolnite vsa obvezna polja obrazna, kliknete na gumb Rezerviraj.

| DODAJTE SVOJE PODROBNOSTI                   |                                   |  |  |  |  |  |  |  |  |
|---------------------------------------------|-----------------------------------|--|--|--|--|--|--|--|--|
| Ime                                         | Opombe (izbirno)                  |  |  |  |  |  |  |  |  |
| Ime                                         | Dodajte morebitne posebne zahteve |  |  |  |  |  |  |  |  |
| E-pošta                                     |                                   |  |  |  |  |  |  |  |  |
| E-pošta                                     |                                   |  |  |  |  |  |  |  |  |
| Telefonska številka (izbirno)               |                                   |  |  |  |  |  |  |  |  |
| Dodajte svojo telefonsko številko           |                                   |  |  |  |  |  |  |  |  |
| NAVEDITE DODATNE INFORMACIJE                |                                   |  |  |  |  |  |  |  |  |
| Ime in priimek učenca                       |                                   |  |  |  |  |  |  |  |  |
| Tukaj vnesite svoj odgovor                  |                                   |  |  |  |  |  |  |  |  |
| Razred                                      |                                   |  |  |  |  |  |  |  |  |
| Tukaj vnesite svoj odgovor                  |                                   |  |  |  |  |  |  |  |  |
| Vaše podatke bomo uporabili skladno z GDPR. |                                   |  |  |  |  |  |  |  |  |

6. Na elektronski naslov, ki ste ga vpisali, boste dobili povratno informacijo o registraciji.

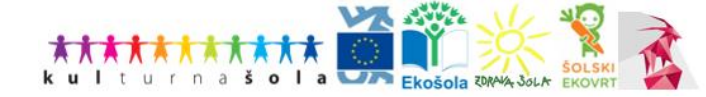

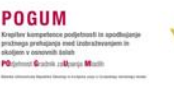

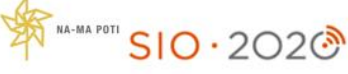